GP Payments Statements

Version V3 - 29th June 2022

£

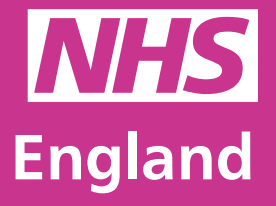

**Primary Care Support England** 

sary Care Support England

### Introduction

GP Payments administration is now managed through PCSE Online.

You can now view all of your practice statements through PCSE Online. Complete with all of your contractual and drug figures. These new statement screens will also include all of the claims you have been reimbursed from your commissioner.

As a commissioner, you are able to access the statements of all the practices within your area. The Commissioner Statement functionality within PCSE Online provides:

- All the details for payments made to a practice within the Commissioners area.
- The payments detailed and included within a month are based on when the payment was uploaded to Oracle so that these reports align to the Pension Payover report.
- This information is shown on a month-by-month basis and can either be run or updated at any point.
- If a report has been run, it is then available for download to all users within the commissioner

If you are a commissioner, then your report will have the information for all the Commissioner(s).

As a practice user, you may notice different pay codes on your statement. Click <u>here</u> to access your GP Payments support page. The file can be found next to the statements guide.

Any premises claims, locum cover cost claims, adjustments and any other contractual payments that a practice reviews, will now be compiled and stored on PCSE online. You will receive a notification when a statement is generated and you have the option to download statements for your own record keeping.

### **Contents**

If there is a specific section in this guide that you would like to see, please **click** one of the icons below to be taken straight to that section.

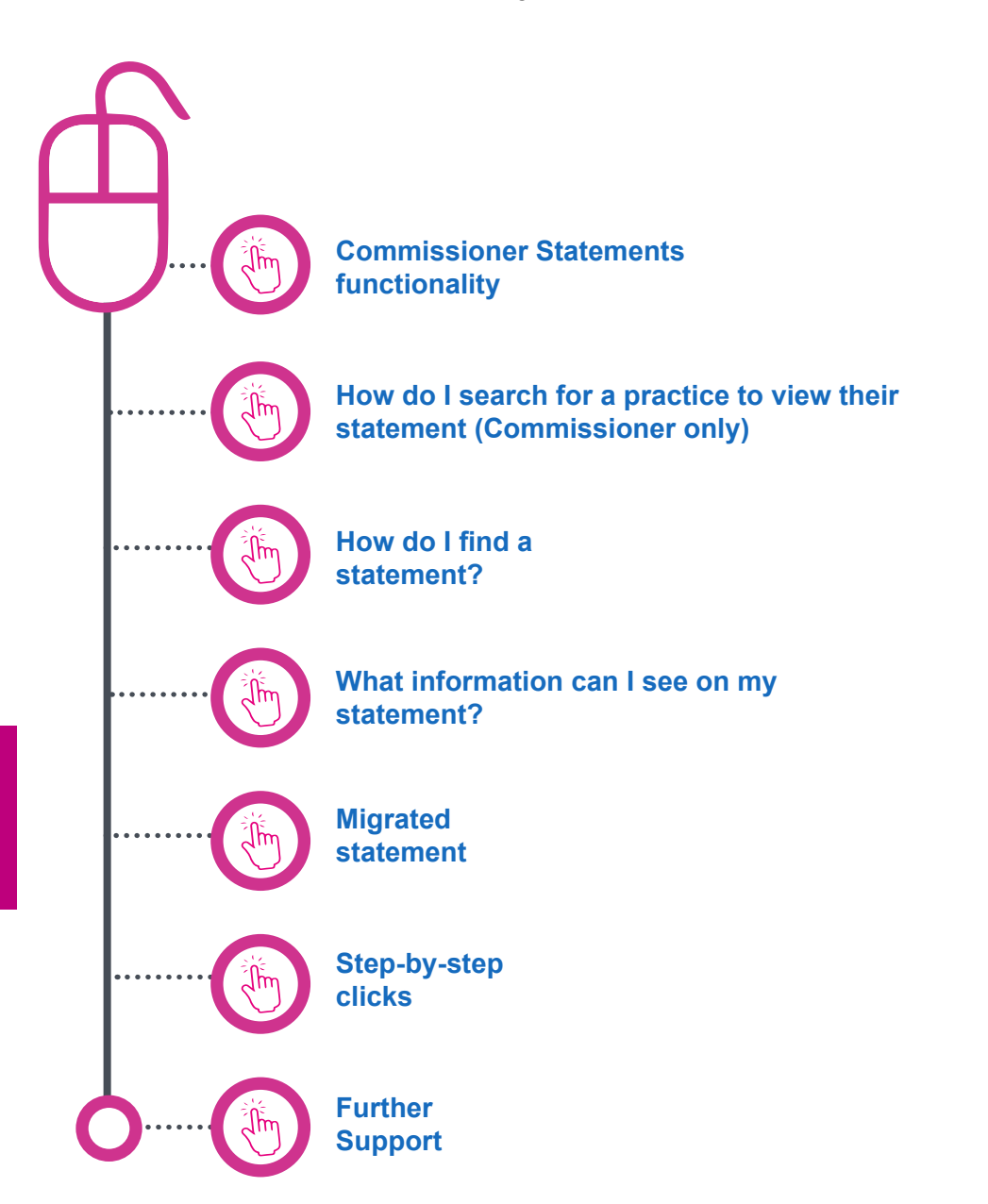

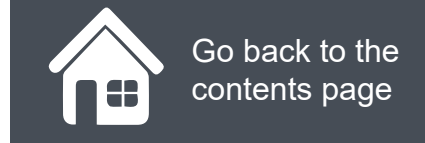

### **Commissioner Statements functionality**

As a commissioner, you are able to access the statements of all the practices within your area. To do this you need to:

Log in to PCSE Online

- Click GP Payments
- Choose Payments
- Click Commissioner Statements
- You will now be in the Commissioner Statement screen.

The screen will then show any reports that have previously been run and the status of these reports.

Click on the magnifying glass icons to see more information.

### PCSE Online

#### LICHE GP Pensions and Payments Lieip

Home 🗦 GP Payments 🗦 Commissioner Statements

### **Commissioner Statements**

#### STATEMENT MONTH

361 2021

Request Statement

The Statements below will be available for 30 days. If you do not find a Statement for the required period please submit a new request.

| HEQUESCIANE UNS TIME | · Requested by       | · Monai  | + Same | + Action       |
|----------------------|----------------------|----------|--------|----------------|
| 0905/2021 13:52:18   | Liverpool Deletinity | Jul 2021 | New    | Refrech Status |

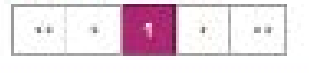

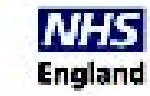

# How do I search for a practice to view their statement? (Commissioner only)

If you are a commissioner who needs to view a practice statement, first you need to:

- Log in to PCSE Online
- Click GP Payments
- Choose Payments
- Click Statements
- You will now be in the Statement screen.

Click on the magnifying glass icons to see more information.

| PCSE Online                                                    |         |                                                         |                                         | Engla            |
|----------------------------------------------------------------|---------|---------------------------------------------------------|-----------------------------------------|------------------|
| HOME GP Pensions and Payments HELP                             | 6       |                                                         |                                         |                  |
| Home > Statement                                               |         |                                                         |                                         |                  |
| Statement<br>When searching Statements you must specify either | the Sta | ement Date range or the Payment Date range (you may spe | ecify both).                            |                  |
| ORGANISATION NUMBER OR NAME                                    |         |                                                         | STATEMENT TYPE                          |                  |
| Organisation Number Or Name                                    |         | Select Contractor                                       | Select                                  |                  |
| STATEMENT DATE FROM                                            |         | STATEMENT DATE TO                                       |                                         |                  |
| ddimmlyyyy                                                     | -       | dd'mm/yyyy                                              |                                         |                  |
| PAYMENT DATE FROM                                              |         | PAYMENT DATE TO                                         |                                         |                  |
| dd'mm/yyyy                                                     | •       | dd/mm/yyyy                                              | Clear Search Search                     |                  |
| Reference © CCG Organisation © No.                             | Organ   | isation I Statement Statement Payr<br>Title Date Date   | ment Ø Total from Total from<br>CCG NHS | Total N<br>Amoun |
|                                                                |         |                                                         |                                         |                  |

### How do I find a statement?

To find a particular statement, first you need to:

- Log in to PCSE Online
- Click GP Payments
- Choose Payments
- Click Statements
- You will now be in the Statement screen.

Click on the magnifying glass icons to see more information.

Once you have entered your search criteria. Click **Search** and all of the relevant statements will appear in the table below.

Search

| tatement                                     |                   |             |                    |                     |                |             |                   |                   |                     |
|----------------------------------------------|-------------------|-------------|--------------------|---------------------|----------------|-------------|-------------------|-------------------|---------------------|
| en searching Statements you must specify eit | her the Sta       | tement Date | range or the Pay   | ment Date range (   | you may spe    | cify both). |                   |                   |                     |
| RGANISATION NUMBER OR NAME                   |                   |             |                    |                     |                | STATEMEN    | NT TYPE           |                   |                     |
| Organisation Number Or Name                  | Select Contractor |             |                    | Select              |                |             |                   |                   |                     |
| TATEMENT DATE FROM                           | -                 | STATEMEN    | T DATE TO          |                     |                |             |                   |                   |                     |
| 5d/mm/yyyy                                   | -                 | dd/mm/yy    | уу                 |                     | -              |             |                   |                   |                     |
| NYMENT DATE FROM                             |                   | PAYMENT     | DATE TO            |                     |                |             |                   |                   |                     |
| śd/mm/yyyy                                   |                   | dd/mm/yy    | vv                 |                     |                | Clear Se    | arch S            | barch             |                     |
| ference (* 2023 Organisation (<br>Number     | Organ<br>Name     | nisation 🕈  | Statement<br>Title | ( Statement<br>Date | ▼ Payn<br>Date | sent Ø      | Total from<br>CCG | Total from<br>NHS | Total Net<br>Amount |
|                                              |                   |             | No data ava        | ilable in table     |                |             |                   |                   |                     |

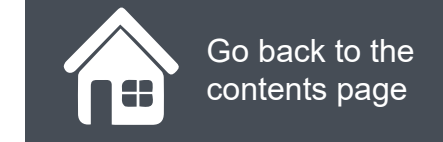

There is a lot of useful information in your **Statement** screens.

Click on the magnifying glass icons to see more information and then click **next**.

| Home - State       | ement                                   |                           |                            |                           |                 |          |                 |                     |                       |                    |
|--------------------|-----------------------------------------|---------------------------|----------------------------|---------------------------|-----------------|----------|-----------------|---------------------|-----------------------|--------------------|
|                    | <b>ment</b><br>g Statements you must sp | ecify either the State    | ement Date range or th     | ne Payment Date range (yo | u may spec      | ify both | Ŋ.              |                     |                       |                    |
| ORGANISATIO        | ON NUMBER OR NAME                       |                           |                            |                           |                 | STATE    | MENT TYPE       |                     |                       |                    |
| Organisation       | Number Or Name                          |                           | Select Contractor          |                           |                 | Sele     | oct             |                     |                       | -                  |
| STATEMENT          | DATE FROM                               |                           | STATEMENT DATE T           | ro                        |                 |          |                 |                     |                       |                    |
| dd/mm/yyyy         |                                         | -                         | dd/mm/yyyy                 |                           | -               |          |                 |                     |                       |                    |
| PAYMENT DA         | TE FROM                                 |                           | PAYMENT DATE TO            |                           | 102 2400        |          |                 |                     |                       |                    |
| dd/mm/yyyy         | \$                                      |                           | dd/mm/yyyy                 |                           |                 | Cle      | ar Search       | Search              |                       |                    |
| Reference ¢<br>Io. |                                         | Organisation \$<br>Number | Organisation \$<br>Name    | Statement Title 💠         | Stateme<br>Date | nt 🔻     | Payment<br>Date | t Total from<br>CCG | Total<br>from<br>NH S | Total Ne<br>Amount |
| 9739               | NHS<br>BUCKINGHAMSHIRE<br>CCG           | К82073                    | Westongrove<br>Partnership | Contractual05Jul2101      | 06/07/20        | 21       | 13/07/2021      | -£64,756.42         | £0.00                 | -£64,756           |
| 25144              | NHS<br>BUCKINGHAMSHIRE                  | K82019                    | The Mandeville<br>Practice | Contractual05May2102      | 05/05/20        | 21       | 14/05/2021      | -£1,142.40          | £0.00                 | -£1,142.4          |

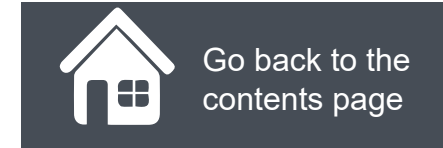

Click on the magnifying glass icons to see more information and then click **next**.

| PCSE Online                                                                         |                         |                         |               | <b>NHS</b><br>England |
|-------------------------------------------------------------------------------------|-------------------------|-------------------------|---------------|-----------------------|
| HOME GP Pensions and Payments HELP                                                  |                         |                         |               |                       |
| Home > Statement > Statement Detail                                                 |                         |                         |               |                       |
| Statement Date: 06/07/2021                                                          | Contractor Code: K82073 |                         | Net£64,756.42 |                       |
| Invoice NHSE: £0.00                                                                 |                         | Invoice CCG: £5,000.00  |               |                       |
| Credit NHSE: £0.00                                                                  |                         | Credit CCG: -£69,756.42 |               |                       |
| Westongrove Partnership<br>Ref. no: 29739<br>Expand All Collapse All Print/Download |                         |                         |               |                       |
| Description                                                                         |                         |                         |               |                       |
| PMS APMS                                                                            |                         |                         |               |                       |
|                                                                                     | (                       | Ŀ                       |               |                       |

Click on the magnifying glass icons to see more information and then click **next**.

| xpand All    | Collapse All  | Print/Download        |                  |                   |           |                    |
|--------------|---------------|-----------------------|------------------|-------------------|-----------|--------------------|
| Descriptio   | 'n            |                       |                  |                   |           |                    |
| PMS APM      | S<br>PMS      |                       |                  |                   | PMS APMS  | i Total: £5,000.00 |
| A/PMS Payr   | ment Type     | Annual Contract Value | Instruction Type | Value Per Patient | List Size | ٤                  |
| Monthly Bas  | eline         | £60,000.00            | Flat Amount      |                   |           | £5,000.00          |
| Displaying 1 | -1 of 1 items |                       |                  |                   | < <       | 1 > >>             |
| Pension Co   | ontributions  |                       |                  |                   |           |                    |
| Total A      | mount Paid    |                       |                  |                   | -£64,7    | 56.42              |

Click on the magnifying glass icons to see more information and then click **next**.

| xpand All    | Collapse All  | Print/Download        |                  |                   |           |                    |
|--------------|---------------|-----------------------|------------------|-------------------|-----------|--------------------|
| Descriptio   | 'n            |                       |                  |                   |           |                    |
| PMSAPM       | S<br>PMS      |                       |                  |                   | PMS APMS  | i Total: £5,000.00 |
| A/PMS Payr   | ment Type     | Annual Contract Value | Instruction Type | Value Per Patient | List Size | ٤                  |
| Monthly Bas  | eline         | £60,000.00            | Flat Amount      |                   |           | £5,000.00          |
| Displaying 1 | -1 of 1 items |                       |                  |                   | < <       | 1 > >>             |
| Pension Co   | ontributions  |                       |                  |                   |           |                    |
| Total A      | mount Paid    |                       |                  |                   | -£64,7    | 56.42              |

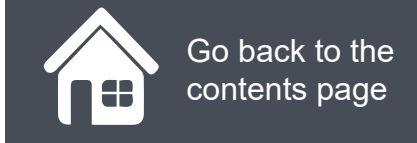

### **Migrated Statements**

As part of the integration of your GP Payments administration into PCSE Online, we have migrated up to 6 years worth of statements. These will be stored separately to any statements generated post the launch of GPPP in PCSE Online.

To view migrated statements in PCSE Online:

- Log in to PCSE Online
- Click GP Payments
- Choose Payments
- Click Migrated Statements

You will now be in the **Migrated Statement** screen.

Click on the magnifying glass icons to see more information.

#### Home > GP Payments > Practice Statement Search

### **Practice Statement Search**

| CONTRACTOR NAME        | OR CODE            |                                  | STATEMENT TYPE                    |      |
|------------------------|--------------------|----------------------------------|-----------------------------------|------|
| Contractor Name Or Cod | le                 | Select Contractor                | Please Select                     | ř    |
| Statement Month        |                    | Statement Year                   |                                   |      |
| Please Select          | <u></u>            | Statement Year                   | Clear Search Search               |      |
| Contractor Code        | Contractor Name    |                                  | Statement Month    Statement Year | nt ¢ |
| K82030                 | Wye Valley Surgery | Details - Contractual<br>Payment | June 2014 £54,00                  | 1.39 |
| K82030                 | Wye Valley Surgery | Details - Contractual<br>Payment | June 2015 £56,04                  | 8.08 |
| K82030                 | Wye Valley Surgery | Details - Contractual<br>Payment | June 2016 £60,254                 | 9.73 |
| K82030                 | Wye Valley Surgery | Details - Contractual<br>Payment | June 2017 £64,67                  | 6.48 |

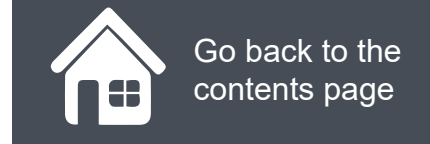

## **Step-by-step clicks**

Each process been summarised below in a series of step by step quick clicks. If you would like to see these processes in more detail, return to the contents page and click on the relevant process.

#### How do I find a statement?

- 1. Log in
- 2. GP Payments
- 3. Payments
- 4. Click Statements
- 5. Enter the search criteria (if you're a commissioner, you need to enter the relevant practice code/name)
- 6. Click Search (all of the relevant statements will appear below)

#### What information can I see on my statement?

- 1. Log in
- 2. GP Payments
- 3. Payments
- 4. Click Statements
- 5. Search and view any statement

You will be able to see the following:

- Log in
- GP Payments
- Payments
- Click Statements
- Enter the search criteria (if you're a commissioner, you need to enter the relevant practice code/name)
- Click Search (all of the relevant statements will appear below)

# NHS England

**Dissatisfied** 

### **Primary Care Support England**

Your feedback helps us to make things better.

How satisfied are you with this interactive guide for viewing statements?

Satisfied

# **Contact Us**

For further support and information, please visit our website:

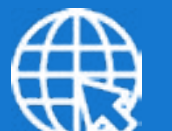

### **PCSE Website**

www.pcse.england.nhs.uk

To visit PCSE Online:

### **PCSE Online**

For queries relating to a particular service, please use our:

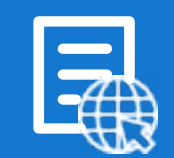

### **Online Enquiries Form**

https://pcse.england.nhs.uk/contact-us/

Or alternatively, you can call our:

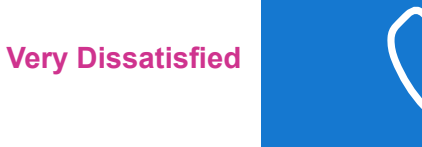

# Customer Support Centre

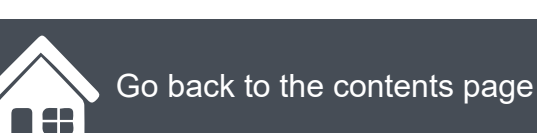

**Very Satisfied**